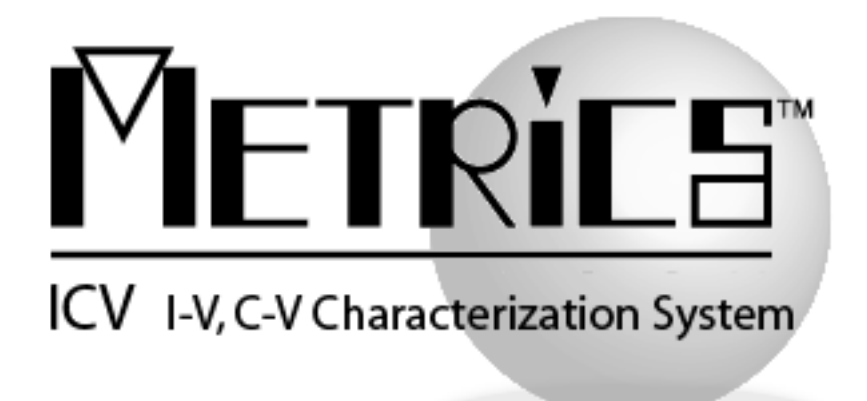

# IDE - Integrated Developer Environment Digital Download Installation Guide

**Metrics IDE** 

Version 4.3

© Copyright 1999-2021, Metrics Technology, Inc. All rights reserved.

## **Table of Contents**

| Installing the IDE Software            | . 3 |
|----------------------------------------|-----|
| Obtain a Codeword and Install Key      | . 3 |
| Important Note for upgrading Customers | . 3 |
| Procedure to Install IDE               | . 4 |
| Metrics Codewords                      | . 9 |
| Software Codeword Information          | . 9 |

### **Installation and Configuration**

### **Installing the IDE Software**

The installation program for the Metrics IDE software installs all components necessary to run Metrics IDE algorithms. You can download the auto-extracting archive **MTIDE-43.EXE** from the Metrics Technology website under the Downloads link and MTICV product ID. You will need a valid customer login to enter the Software Downloads area.

#### Obtain a Codeword and Install Key

This codeword is obtained by registering your software with Metrics Technology. Please visit our website at <u>www.metricstech.com</u> to register your software and obtain the codeword and an install key required to install Metrics IDE product.

### Important Note for upgrading Customers

*NOTE:* The Metrics IDE setup program requires that you backup and uninstall the previous versions of your algorithms. Please make a backup copy of you Metrics\algs directory before installing the IDE upgrade.

Older versions of the PGU library and NVM library files are now provided in source code format and have been modified to be version-less. These files are installed in the windows file system under Metrics\libs directory. Existing tests should change the #import for these directives and then saved in the Metrics\algs directory. A complete list of any deprecated features is contained in the Metrics ICV "Software Migration Guide". You must install Metrics ICV 4.3 before installation of the IDE.

*NOTE:* You should also download the latest available hot fix release which can be found in the same software list and designated MTIDE-43-HFXX.EXE where the XX is the version of the hot fix. Hot fixes contain resolutions to any reported issues and some enhancements that have been added since the initial release of Metrics ICV 4.3. It is only necessary to apply the latest hot fix to your system since all updates are contained in the latest build. Save the hot fix file to your local computer and you will be can install it after the base Metrics ICV installation is complete.

It is recommended that you keep an archive copy on CD of all HotFixes applied.

#### **Procedure to Install IDE**

- 1. Download the Metrics IDE installer MTIDE-43.EXE to the hard drive of your computer.
- 2. Select the MTIDE-43.exe application icon to start the installation program.

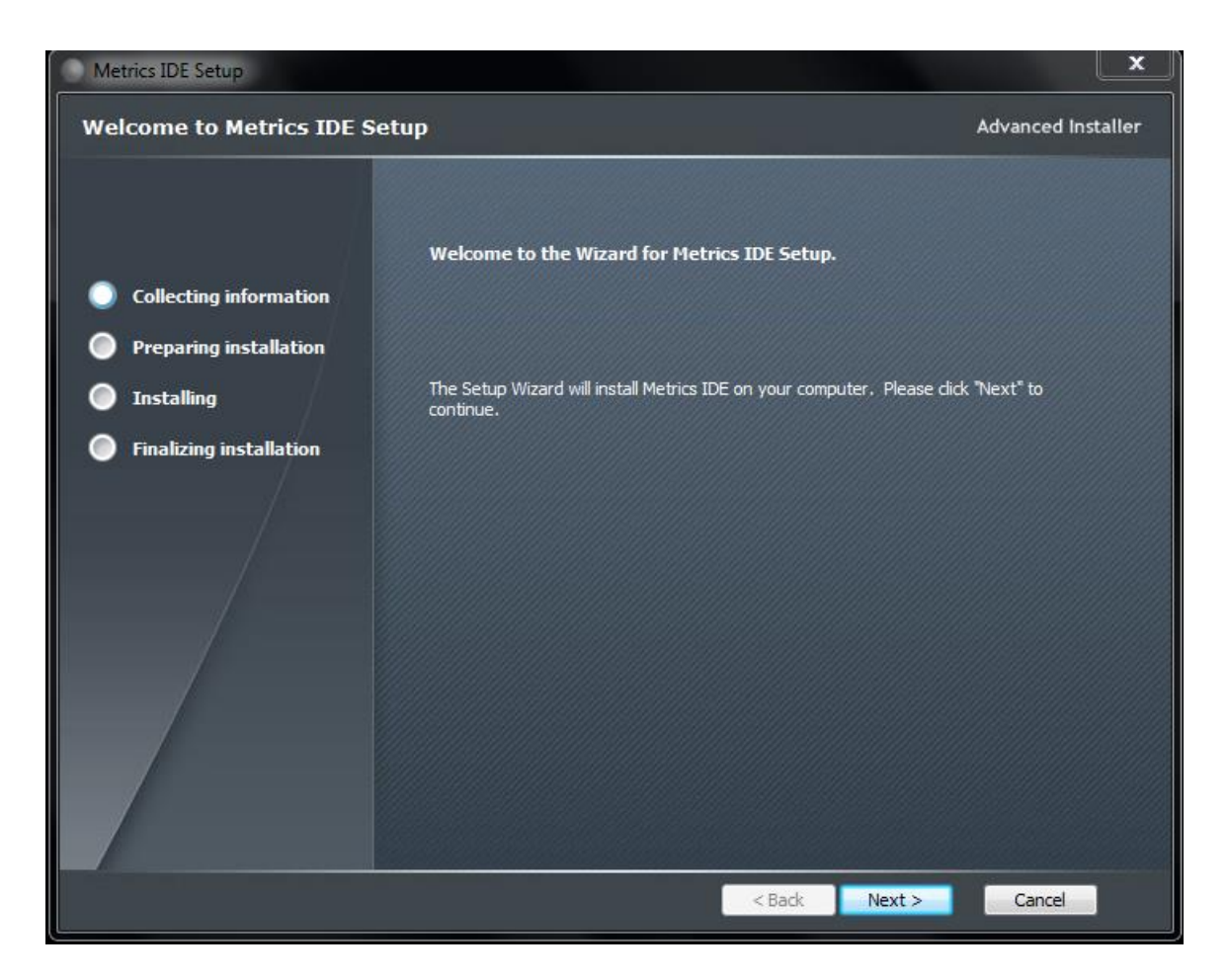

3. Click **Next** button on the "Welcome" panel

| Metrics IDE Setup                                               |                                                                                                    | ×                  |
|-----------------------------------------------------------------|----------------------------------------------------------------------------------------------------|--------------------|
| Customer Information                                            |                                                                                                    | Advanced Installer |
| Collecting information                                          | Please enter your customer information                                                                     |                    |
| Preparing installation                                          |                                                                                                    |                    |
| <ul> <li>Installing</li> <li>Finalizing installation</li> </ul> | User Name:<br>John Doe<br>Organization:<br>Some Company<br>Serial Number:<br>1001-1000-8500-9986-8799-0547 |                    |
|                                                                 | < Back                                                                                                    | Next > Cancel      |
|                                                                 | < Back                                                                                                    | Next > Cancel      |

4. Enter the Username, Company and installation key provided by Metrics Customer Service. Then click **Next**.

| Metrics IDE Setup                                               |                                                                                                    |  |  |  |
|-----------------------------------------------------------------|----------------------------------------------------------------------------------------------------|--|--|--|
| Installation Folder                                             | Advanced Installer                                                                                                    |  |  |  |
| Collecting information                                          | This is the folder where Metrics IDE will be installed.                                                                    |  |  |  |
| <ul> <li>Installing</li> <li>Finalizing installation</li> </ul> | To install in this folder, click "Next". To install to a different folder, enter it below or click<br>"Browse".<br>Ealder: |  |  |  |
|                                                                 | C:\Metrics\<br>Browse                                                                                                    |  |  |  |
|                                                                 | < Back Next > Cancel                                                                                                    |  |  |  |

5. Choose "destination location" for installation and click the Next button

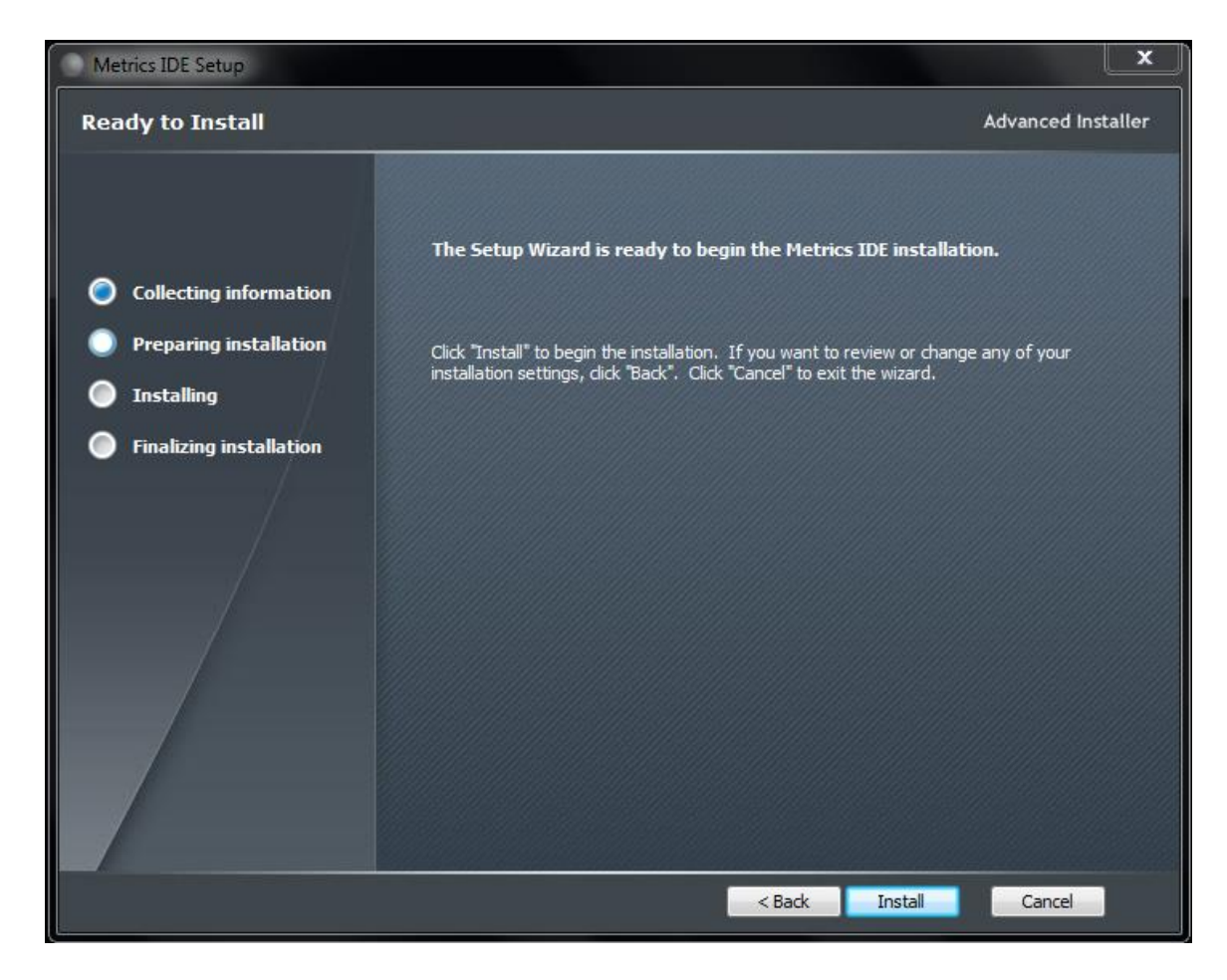

6. Click the Install button to begin the Metrics IDE installation

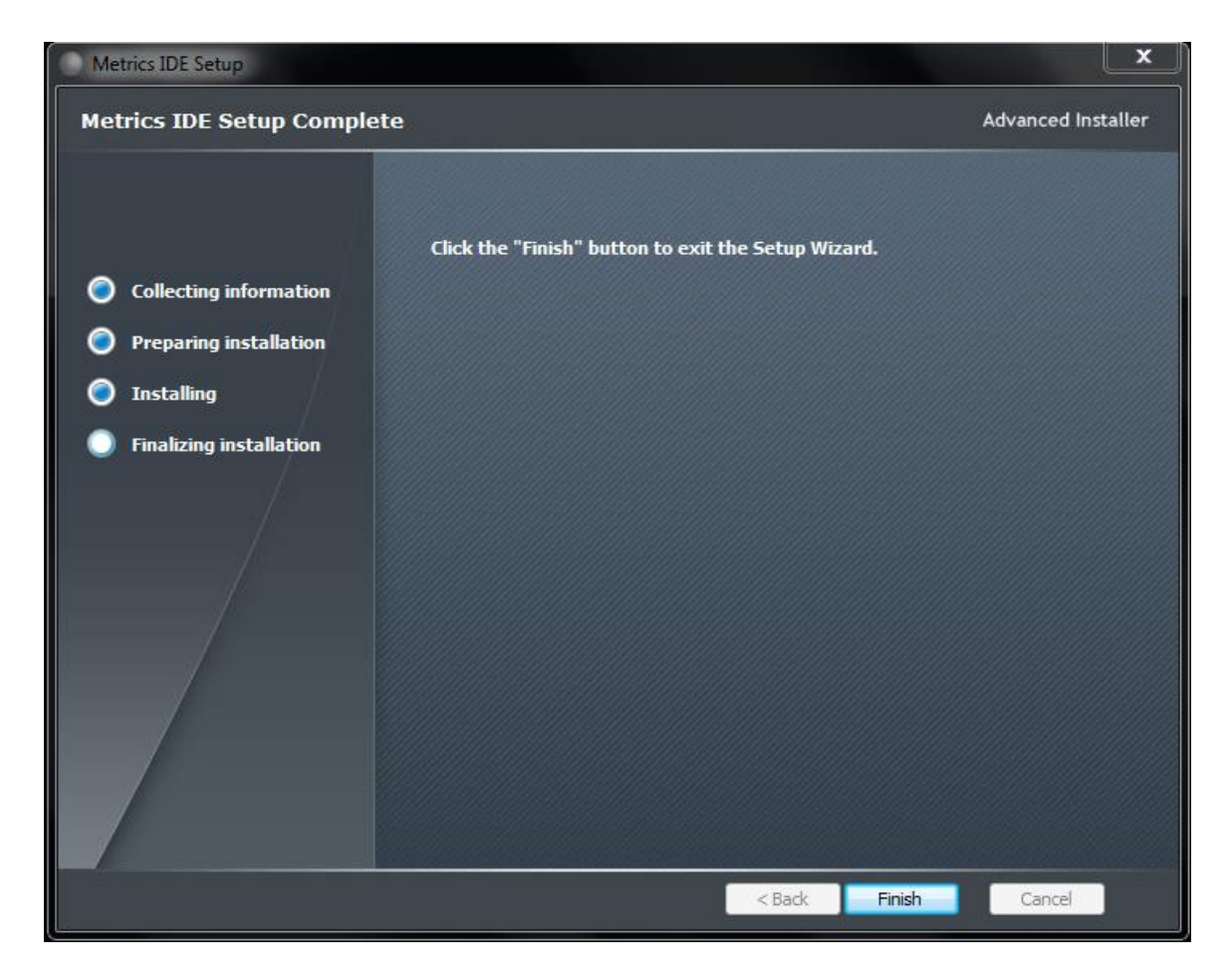

7. Then click **Finish** to complete the installation

#### **Metrics Codewords**

Metrics Technology software products use a combination of a hardware Security Key and Codeword. The unique combination of a Codeword and Security Key allows the software product to be run on a any workstation PC.

#### Software Codeword Information

There will be a codeword for each software component ordered. This information is made up of two (2) parts, the Registration Information and Codeword Information. We encourage all customers to register their software with Metrics Technology. Only registered users will receive technical support for their products.

Customer ID

The Customer ID is a number that has the form IAXXXXA. Where the X is a number. Variations include IHXXXXA, MHXXXXA, and MKXXXXA. This number must match the number on the Security Key.

**Product Desc** 

This is the Product Description. This will be the name of the product, such as Metrics IDE.

**Product ID** 

The product ID is MTCP and should be entered in the ID field

Version

This is the version of the software i.e. 4.3.0

*Note:* The version number and the codeword are matched. Thus, customers who have not purchased an upgrade will not be able to run it without purchasing the correct codeword.

**Codeword Serial** 

#### AYJE6-AKXMP-HXGCK-HMK4R-I2HAB-U3AT6

*Note:* The software Codeword Serial number for IDE should be entered in the MTICV application.

### To Enter the Metrics IDE Codeword Serial number:

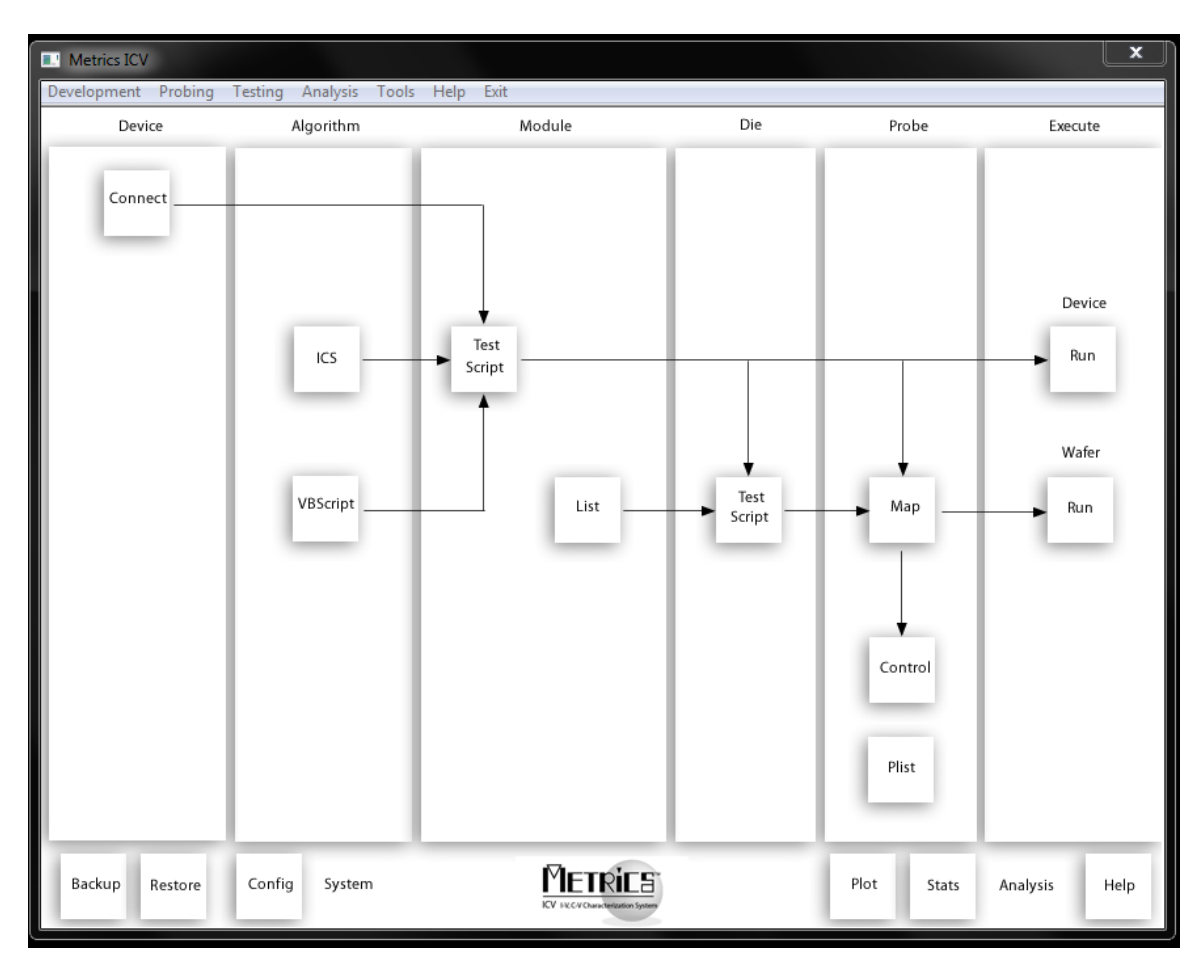

- 1. Start Metrics ICV to display the system window.
- 2. Open the *System Configuration* window by selecting **Tools** » **System Configuration** or click the **Config** button.
- 3. Click on the "Software License Codewords" tab

*Note:* This tab will open automatically if no codewords have ever been entered. You will receive a warning message to enter codewords the first time you start Metrics ICV. Please follow the instructions below to enter your codewords.

4. Enter the Product ID, Version, and Codeword supplied on the product registration e-mail.

*Note:* It is recommended that you cut and paste the codeword from the registration e-mail sent from Metrics Technology Customer Service. If typing the codeword from the keyboard be careful not to transpose letters or numbers. The letter I can be confused for the number 1 and the letter O can be mistaken for the number 0.

| System Configuration   | )                       |                         |                                      |                              |                                                 | ×                |
|------------------------|-------------------------|-------------------------|--------------------------------------|------------------------------|-------------------------------------------------|------------------|
| Software License Co    | dewords                 |                         |                                      |                              |                                                 |                  |
| MTICV<br>MTICS<br>MTCP | 4.0.0<br>4.0.0<br>4.0.0 | AGRCE<br>AWRW<br>AYJE6- | 8-6PXRN-03<br>/I-XDC6B-H<br>AKXMP-HX | GAX-IK0<br>K3EM-KF<br>GCK-HM | BV-3UXI1-MRAH<br>RHA6-GXSYA-UF<br>K4R-I2HAB-U3A | HH<br>PX3R<br>T6 |
|                        |                         |                         |                                      |                              |                                                 |                  |
|                        |                         |                         |                                      |                              |                                                 |                  |
|                        |                         |                         |                                      |                              |                                                 |                  |
|                        |                         |                         |                                      |                              |                                                 |                  |
| •                      |                         |                         |                                      |                              |                                                 | Þ                |
| Product ID:            | MTCP                    |                         |                                      | ]                            |                                                 |                  |
| Version: (x x x)       | 4.0.0                   |                         |                                      | ]                            |                                                 |                  |
| Codeword:              | AYJE6-AKXMP-H           | XGCK-HMK4R-             | I2HAB-U3A                            | Т6                           |                                                 |                  |
|                        |                         |                         |                                      |                              |                                                 |                  |
| Set                    | Clear                   | Delete                  |                                      |                              |                                                 |                  |
|                        |                         |                         |                                      | ок                           | Cancel                                          | Apply            |

- 5. Enter the IDE codeword information.
- 6. Click Set button.
- 7. Click the **OK** button to close the System Configuration dialog.